# Introduction to computing, architecture and the UNIX OS

**HORT 530** 

Lab 1 Instructor: Kranthi Varala

### Working with UNIX servers

- Connect to the Scholar cluster, SSH clients
- User space
- SFTP clients

### Scholar : Our class server

| Sub-<br>Cluster | Number of<br>Nodes | Processors<br>per Node                | Cores per<br>Node | Memory<br>per Node | Interconnect |  |
|-----------------|--------------------|---------------------------------------|-------------------|--------------------|--------------|--|
| Head            | 7                  | Two 10-Core<br>Intel CPUs20512-768 GB |                   | 56 Gbps FDR        |              |  |
| A               | 8                  | Two 10-Core<br>Intel CPUs             | 20                | 64 GB              | Infiniband   |  |

- Scholar is a Linux cluster maintained by Purdue and is available for all computational classes.
- Secure Shell (SSH) protocol is the most common way to connect to remote UNIX/LINUX servers.
- The specific SSH client you use depends on your client (laptop) OS.
- Linux and MacOS have built-in clients.
- PuTTY is the most common client on Windows machines.

#### Scholar resources

- Temporary UNIX user account for the duration of this class.
- Home directory with 25GB storage.
- Temporary storage up to 250GB on scratch.

## **Connecting to Scholar**

- You all have an account on Scholar for the duration of this class.
- You can log in to Scholar using your Purdue account.
- You will need an SSH client to attempt the connection.

https://www.rcac.purdue.edu/knowledge/scholar

## Logging in from Windows

- Download the MobaXterm program from here: http://mobaxterm.mobatek.net/download.html
- Open mobaxterm.exe and start a new session:
  - server: scholar.rcac.purdue.edu
- Accept the server host key (Only needed for the first log in).

#### Logging in from Windows contd...

- Login as: <Your purdue account>
  - Eg: login as: kvarala

Password: <Your BoilerKey>

#### Log in success!!

hort-hla-desk17141:~ kvarala\$ ssh kvarala@scholar.rcac.purdue.edu Password:

Last login: Tue Jan 8 10:18:30 2019 from hort-hla-desk17141.agriculture.purdue.edu

| == | Welcome to the Scholar Cluster                  |    |
|----|-------------------------------------------------|----|
| == |                                                 | == |
| == | Scholar consists of:                            | == |
| == |                                                 | == |
| == | Nodes:                                          | == |
| == | Scholar-A ppn=20 64 GB memory                   | == |
| == |                                                 |    |
| == | Scratch:                                        |    |
| == | Quota: 250 GB / 250k files                      | == |
| == | Path: \$CLUSTER_SCRATCH                         |    |
| == | Type command: "myquota"                         | == |
| == |                                                 | == |
| == | Queues:                                         | == |
| == | Type command: "qlist"                           |    |
|    |                                                 | == |
| == | Software:                                       | == |
|    | Type command: "module avail" or "module spider" |    |
| == |                                                 | == |
|    | User guide:                                     | == |
|    | www.rcac.purdue.edu/knowledge/scholar           |    |
| == |                                                 |    |
| == | Help:                                           |    |
| == | www.rcac.purdue.edu/help                        |    |
| == |                                                 |    |
| == | News:                                           |    |
| == | www.rcac.purdue.edu/news/Scholar                |    |
| == |                                                 |    |
|    |                                                 |    |

scholar-fe06:~ kvarala\$

## Logging in from MacOS

- Go to Applications -> Utilities -> Terminal
- Type the command:

ssh <Your Purdue account>@scholar.rcac.purdue.edu

- An alternate client you can use is iTerm2
  - https://www.iterm2.com/

## Logging in from Linux

- All Linux distros will have the Terminal client.
- Depending on your distro the way you access the client may differ.
- On Ubuntu, press Ctrl+Alt+T
- Type the command:

ssh <Your Purdue account>@scholar.rcac.purdue.edu

## Setting up SSH keys

- Set up SSH keys to allow quick login from authenticated machine.
- https://www.rcac.purdue.edu/knowledge/schola r/accounts/login/sshkeys

### User space on Scholar

- You have two places to store your files called Home and Scratch
- For example:
  - Home: /home/kvarala
  - Scratch: /scratch/scholar/k/kvarala

| Туре    | Filesystem | Size   | Limit   | Use   | Files | Limit  | Use   |
|---------|------------|--------|---------|-------|-------|--------|-------|
| home    | kvarala    | 71.9MB | 25.0GB  | 0.28% | 0k    | -      | -     |
| scratch | scholar    | 4KB    | 100.0TB | 0.00% | 0k    | 2,000k | 0.00% |

### Data Units

| Data Unit      | Size        |
|----------------|-------------|
| Bit            | 1 or 0      |
| Byte           | 8 Bits      |
| KiloByte (KB)  | 1,024 Bytes |
| MegaByte (MB)  | 1,024 KB    |
| GigaByte (GB)  | 1,024 MB    |
| TeraByte (TB)  | 1,024 GB    |
| PetaByte (PB)  | 1,024 TB    |
| ExaByte (EB)   | 1,024 PB    |
| ZettaByte (ZB) | 1,024 EB    |

#### User space

- All UNIX files, including system and user files reside in a hierarchical directory structure.
- The lowest level or base of this structure is called the 'root' directory. (Directory == Folder)
- The root directory is represented as /
- Every user has a defined home directory
  - My home is: /home/kvarala

### Secure File Transfer (SFTP)

- An application of SSH protocol to transfer files instead of commands.
- SFTP clients used to establish file transfer connection.
- Windows: WinSCP (https://winscp.net/eng/download.php)
- MacOS: FileZilla (<u>https://filezilla-project.org/download.php?platform=osx</u>)
- Find the Course syllabus file on your local machine and copy it to your home directory on Scholar.

### Long term storage

- <u>https://www.rcac.purdue.edu/knowledge/fortress/accounts</u>
- Fortress is a long term archive storage solution.
- Transfer files to and from Fortress using the Globus service : <u>https://transfer.rcac.purdue.edu</u>
- Install Globus connect on your laptop and setup it up as an endpoint.